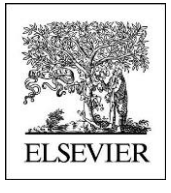

# **Self guided Tour**

## **Reaxys Medicinal Chemistry**

### WHICH SUBSTANCES ARE POTENT AND SELECTIVE INHIBITORS OF TARGET?

http://beta.reaxys.com

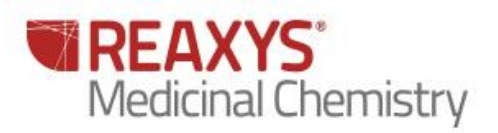

### WHICH SUBSTANCES ARE POTENT AND SELECTIVE INHIBITORS OF TARGET?

#### 1.1 Scenario

Potent and Selective COX-2

It is clear that COX-2 plays an important role in tumor and endothelial cell biology. Increased expression of COX-2 occurs in multiple cells within the tumor microenvironment that can impact on angiogenesis. COX-2 appears to:

(a) play a key role in the release and activity of proangiogenic proteins;

(b) result in the production of eicosanoid products TXA2, PGI2, PGE2 that directly stimulate endothelial cell migration and angiogenesis in vivo, and

(c) result in enhanced tumor cell, and possibly, vascular endothelial cell survival by upregulation of the antiapoptotic proteins Bcl-2 and/or activation of PI3K-Akt.

Selective pharmacologic inhibition of COX-2 represents a viable therapeutic option for the treatment of malignancies. Agents that selectively inhibit COX-2 demonstrate that chronic treatment for angiogenesis inhibition is feasible.

As a continuous research for discovery of new COX-2 inhibitors, new synthetic potent and selective inhibitors of COX-2

#### Search for Potent and selective inhibitors of Cyclooxygenase 2 (COX-2) versus COX-1

#### 1.2 Overview

| Major Steps | Steps and description  | Action                                                                                              |
|-------------|------------------------|----------------------------------------------------------------------------------------------------|
| 1           | Search by Bioactivity  | Click 'Bioactivity' button                                                                          |
| 2           | Select 'Target Name'   | Type cox-2 in the 'Target Name' field, Select<br>pX=>9 then push 'Search Bioactivities'<br>button   |
| 5           | Select 'Target Name'   | Type cox-1 in the 'Target Name' field and<br>Select pX<6 then push 'Search Bioactivities'<br>button |
| 7           | Go to the History menu | Select Bioactivities on the two queries and click on combine hitsets. Select "Heatmap Overlay".     |

#### 1.3 Step by step

| Query Results Synthesis Pla | ans History Report My Alerts           | My Settings Help                                                      |                                   | Live Chat Logout |
|-----------------------------|----------------------------------------|-----------------------------------------------------------------------|-----------------------------------|------------------|
|                             |                                        |                                                                       |                                   | Timport 🔚 Save   |
| Ask Reaxys                  | Enter a keyword, concept or author     |                                                                       |                                   | Go               |
| Reactions                   | Find substances, reactions, bioactivit | y data, citations, patents, and more fro                              | m Reaxys, PubChem, and eMolecules | ReaxysTree       |
| Å                           |                                        | Q                                                                     |                                   |                  |
|                             | You can also                           | search directly by these common prop<br>Spectra <b>Natural Produc</b> | t Advanced                        |                  |

#### **Step 1 Search Medicinal Chemistry**

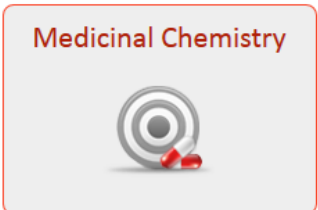

#### Step 2 Select a Target

On target Name click on "look up" to Access the Target Taxonomy

| Bioactivities                 |      |          |
|-------------------------------|------|----------|
| Target Name                   | is 💌 | Lookup X |
| Substance Action on Target    | is 💌 | Lookup × |
| Substance Highest Clin. Phase | is 💌 | Lookup × |
| Bioassay Category             | is 💌 | Lookup × |
| Bioassay Animal Model         | is 💌 | Lookup × |
| Biological Species            | is 💌 | Lookup × |
| Cells/Cell Lines              | is 💌 | Lookup × |
| Measurement pX                | =    | Lookup × |
| Show AND Buttons              |      |          |

A new popup displays the Target Taxonomy then Search for 'Cox-2' in Enter.

Preferred term "Cyclooxygenase 2" is selected because Cox-2 was found as synonym (to display synonyms move the mouse pointer on the node name.)

And then on "Transfer" to select all Cyclooxygenase 2 (Human, Rat, mouse etc...)

| Select index items and click 'Transfer'                                                                                                    | Select index items and click 'Transfer'                     |
|----------------------------------------------------------------------------------------------------|-------------------------------------------------------------|
| Reaxys Enter search term: cox-2                                                                                                    | Reaxys Enter search term: cox-2                             |
| <ul> <li>Targets</li> <li>Atrial natriuretic peptide (AII)</li> <li>Claudin (AII)</li> <li>Enzyme (AII)</li> <li>Enzyme (AII)</li> <li>Enzyme (AII)</li> <li>Integrin AII)</li> <li>Integrin AII)</li> <li>Interleukin/Cytokine (AII)</li> <li>Inchanels (AII)</li> <li>Nuclear receptor (AII)</li> <li>Fattern recognition receptors (AII)</li> <li>Sigma (AII)</li> <li>Transporter (AII)</li> <li>Unclassified Targets</li> </ul> |                                                             |
| Terms selected:<br>(Transfer) Reset Cancel                                                                                                    | Terms selected:<br>'Cydooxygenase 2'  Transfer Reset Cancel |

Remark : to see Cox-2 Species click on the plus Vectooxygenase 2

Then select >= in the pX querylet and enter 9 (Affinity less than 1 nM)

| Bioactivities    |                               |                     |          |
|------------------|-------------------------------|---------------------|----------|
|                  | Target Name                   | is Cydooxygenase 2' | Lookup × |
|                  | Substance Action on Target    | is 💌                | Lookup X |
|                  | Substance Highest Clin. Phase | is 💌                | Lookup X |
|                  | Bioassay Category             | is 💌                | Lookup × |
|                  | Bioassay Animal Model         | is 💌                | Lookup X |
|                  | Biological Species            | is 💌                | Lookup × |
|                  | Cells/Cell Lines              | is 💌                | Lookup X |
|                  | Measurement pX                | >= 9                | Lookup X |
| Show AND Buttons |                               |                     |          |

Step 3 : Search for bioactivities an Heatmap appears with COX-2 potent inhibitors

| Bioactiv                                               | ities (21 | 4)       | Rea          | actions (0)      | Subs        | tances (107)      | Ta       | rgets (5) | Citat   | tions (61)                             |           |             |       |                        |        |   |
|--------------------------------------------------------|-----------|----------|--------------|------------------|-------------|-------------------|----------|-----------|---------|----------------------------------------|-----------|-------------|-------|------------------------|--------|---|
| DISPLAY:                                               | Structure |          | 107<br>Junor | xy<br>AxisValues | DataDensity | SELECTED<br>DATA: | Limit to | Exclude   | FILTER: | 0.0 min                                | pX Value: | 15.0<br>max | Apply | Exclude<br>GoSTAR data | Legend | - |
| X-axis:<br><b>Targets</b><br>Y-axis:<br><b>Substar</b> | nces      |          |              |                  |             |                   |          |           |         | <ul> <li>cy clooxy genase 2</li> </ul> |           |             |       |                        |        |   |
| 3-Benziloylo                                           | xyqui     |          |              |                  |             |                   |          |           |         | 9.2                                    |           |             | Thumb | nail Panel             | X      | * |
| [1-(4-chloro                                           | benzo     |          |              |                  |             |                   |          |           |         | 9.3                                    |           |             |       |                        | 1      | 7 |
|                                                        | Hispidin  |          |              |                  |             |                   |          |           |         | 9.1                                    |           |             |       |                        |        |   |
| (E)=1=(3,5=d                                           | ibydr     | <b>.</b> |              |                  |             |                   |          |           |         | 9.4                                    |           |             |       |                        |        |   |
| sodium 2-[()                                           | 6-dic     |          |              |                  |             |                   |          |           |         | 9.4                                    |           |             |       |                        |        |   |
| 4-hvdroxy-2                                            | -met      | •        |              |                  |             |                   |          |           |         | 12.8                                   |           |             |       |                        |        |   |
| scopolamine                                            | meth      | •        |              |                  |             |                   |          |           |         | 9.3                                    |           |             |       |                        |        |   |
| N-(2-(cycloh                                           | exylo     | •        |              |                  |             |                   |          |           |         | 9.3                                    |           |             |       |                        |        |   |
| 5-(4-chlorop                                           | henyl     | •        |              |                  |             |                   |          |           |         | 9                                      |           |             |       |                        |        |   |
| 4-[6-(4-chlo                                           | rophe     | •        |              |                  |             |                   |          |           |         | 9                                      |           |             |       |                        |        |   |
| 4-[6-(4-met                                            | юхур      | •        |              |                  |             |                   |          |           |         | 9                                      |           |             |       |                        |        |   |
| 4-(6-(3,4-di                                           | hloro     | •        |              |                  |             |                   |          |           |         | 9                                      |           |             |       |                        |        | J |
| 4-[6-(4-triflu                                         | iorom     | <b>V</b> |              |                  |             |                   |          |           |         | 9                                      |           |             |       |                        |        |   |
| N-[4-[5-(4-n                                           | nethyl    |          |              |                  |             |                   |          |           |         | 10.8                                   |           |             |       |                        |        |   |
| 4-(4-methyl                                            | sulfon    | •        |              |                  |             |                   |          |           |         | 9.2                                    |           |             |       |                        |        |   |
| 8                                                      | 639888    | •        |              |                  |             |                   |          |           |         | 9                                      |           |             |       |                        |        |   |
| 8                                                      | 640106    | •        |              |                  |             |                   |          |           |         | 9                                      |           |             |       |                        |        |   |
| 8                                                      | 640398    |          |              |                  |             |                   |          |           |         | 9                                      |           |             |       |                        |        |   |
| 8                                                      | 644185    |          |              |                  |             |                   |          |           |         | 9                                      |           |             |       |                        |        |   |
| 8                                                      | 650184    |          |              |                  |             |                   |          |           |         | 9                                      |           |             |       |                        |        |   |
| 8                                                      | 650185    |          |              |                  |             |                   |          |           |         | 9                                      |           |             |       |                        |        |   |
| 1,3-dipheny                                            | -2,4,     |          |              |                  |             |                   |          |           |         | 9.1                                    |           |             |       |                        |        |   |
| 8                                                      | 796634    | -        |              |                  |             |                   |          |           |         | 9.9                                    |           |             |       |                        |        |   |

Step 4 : Go Back to the query and search for Substances tested on COX-1

|  | Query | Results | Synthesis Plans | History | Report | My Alerts | My Settings | Help |
|--|-------|---------|-----------------|---------|--------|-----------|-------------|------|
|--|-------|---------|-----------------|---------|--------|-----------|-------------|------|

#### Step 5 Select a Target Name

On Target Name click on "look up" type 'Cox-1' and Search, then Click on transfer. Select <= in the pX querylet and enter 6 (1000 fold Selectivity)

| Bioactivities (1607                                       | 78)           | Reactions           | (0) Sub     | stances (99:      | 14)      | Targets ( | (12)    | Citations                              | (1014) |           |             |       |                       |       |      |
|-----------------------------------------------------------|---------------|---------------------|-------------|-------------------|----------|-----------|---------|----------------------------------------|--------|-----------|-------------|-------|-----------------------|-------|------|
| DISPLAY: C<br>Structure                                   | ()<br>Navigat | xy<br>or AxisValues | DataDensity | SELECTED<br>DATA: | Limit to | Exclude   | FILTER: | 0.0 min                                |        | pX Value: | 15.0<br>max | Apply | Exclude<br>GoSTAR dat | a Leg | jend |
| X-axis:<br><b>Targets</b><br>Y-axis:<br><b>Substances</b> |               |                     |             |                   |          |           |         | <ul> <li>cy clooxy genase 1</li> </ul> |        |           |             |       |                       |       |      |
| (E)-3-(5-methyl-2 토                                       | ]             |                     |             |                   |          |           |         | 4.4                                    |        |           |             | Thumb | nail Panel            | 2     | ( 🚖  |
| (E)-3-(3-methyl-t 💌                                       |               |                     |             |                   |          |           |         | 3.7                                    |        |           |             |       |                       |       | Ô    |
| 2-amino-nicotinoh 💌                                       |               |                     |             |                   |          |           |         | 4                                      |        |           |             |       |                       |       |      |
| (E)-3-Phenyl-1-(p                                         |               |                     |             |                   |          |           |         | 4.4                                    |        |           |             |       |                       |       |      |
| (E)-1-phenyl-3-(t                                         |               |                     |             |                   |          |           |         | 4.3                                    |        |           |             |       |                       |       |      |
| (E)-1,3-bis(furan                                         |               |                     |             |                   |          |           |         | 4                                      |        |           |             |       |                       |       |      |
| (2E)-3-(furan-2-yl                                        |               |                     |             |                   |          |           |         | 4.2                                    |        |           |             |       |                       |       |      |
| 1-(2-thienyl)-3-(2                                        |               |                     |             |                   |          |           |         | 5                                      |        |           |             |       |                       |       |      |
| 4-amino-1-phenyl                                          | <u>ا</u>      |                     |             |                   |          |           |         | 4.4                                    |        |           |             |       |                       |       |      |
| 2-methylthiazolo[                                         |               |                     |             |                   |          |           |         | 3.6                                    |        |           |             |       |                       |       |      |
| Loliolide 🗵                                               |               |                     |             |                   |          |           |         | 3.2                                    |        |           |             |       |                       |       |      |
| thiazolo<4,5-f>q                                          |               |                     |             |                   |          |           |         | 1                                      |        |           |             |       |                       |       |      |
| N-phenyl phthalim                                         |               |                     |             |                   |          |           |         | 1                                      |        |           |             |       |                       |       |      |
| atractylone                                               | 1             |                     |             |                   |          |           |         | 1                                      |        |           |             |       |                       |       |      |
| 1-(5-chioro-[2]thi                                        | 1             |                     |             |                   |          |           |         | 4.2                                    |        |           |             |       |                       |       |      |
|                                                           |               |                     |             |                   |          |           |         | 4.1                                    |        |           |             |       |                       |       |      |
| E 6 dibudravu 7                                           |               |                     |             |                   |          |           |         | 5.1                                    |        |           |             |       |                       |       |      |
| s,o-uiriyuroxy-/                                          |               |                     |             |                   |          |           |         | 4.7                                    |        |           |             |       |                       |       |      |
| 1 phopyl 2 mothy                                          | 7             |                     |             |                   |          |           |         | 1                                      |        |           |             |       |                       |       |      |
| thalidomide                                               | ]             |                     |             |                   |          |           |         | 3.5                                    |        |           |             |       |                       |       |      |

#### Step 6 : Search for bioactivities an Heatmap appears containing COX-1 non potent inhibitors

Step 7 : Go to the History and combine Hitsets

| Query | Results | Synthesis Plans | History | Report | My Alerts | My Settings | Help |  |
|-------|---------|-----------------|---------|--------|-----------|-------------|------|--|
|-------|---------|-----------------|---------|--------|-----------|-------------|------|--|

For each query select the Bioactivies and click on combine hitsets then click on Heatmap Overlay to retrieve potent and selective inhibitors of COX2 versus COX-1

| Merge 16 with | h 12 Overlap 16 with 12                                                                            | Exclude 16 from 12 Exclude 12 from 16                                                         | )    |       |                  |
|---------------|----------------------------------------------------------------------------------------------------|-----------------------------------------------------------------------------------------------|------|-------|------------------|
| s s           | Combine hitsets                                                                                    | 19                                                                                            |      |       | Print            |
|               | Query                                                                                              | Temporary result description                                                                  |      |       | Date             |
|               | Edit Create Alert<br>Bioactivities: Target Name =<br>"Cyclooxygenase 1" AND<br>Measurement pX < 6. | 16078 bioactivities<br>Bioactivities: Target Name = "Cyclooxygenase 1" AND Measurement pX < 6 | View | Store | 2015-05-22 15:12 |
| 15            | Clearence provide and                                                                              | 9914 substances                                                                               | View | Store |                  |
| 14            |                                                                                                    | 12 targets                                                                                    | View | Store |                  |
| 13            |                                                                                                    | 1014 citations                                                                                | View | Store |                  |
|               | Edit Create Alert<br>Bioactivities: Target Name =<br>"Cyclooxygenase 2" AND<br>Meacurement py >= 9 | 214 bioactivities<br>Bioactivities: Taron Name = "Cyclooxygenase 2" AND Measurement pX >= 9   | View | Store | 2015-05-22 15:10 |
| 11            | Meddul ellerit px 7 = 3                                                                            | 107 substances                                                                                | View | Store |                  |
| 10            |                                                                                                    | 5 targets                                                                                     | View | Store |                  |
| 9             |                                                                                                    | 61 citations                                                                                  | View | Store |                  |

#### Step 8 : Selective and potent inhibitors of COX-2 versus COX-1

The following Heatmap displays potent (affinity less than 1nM) and selective (SI> 1000) of COX-2 versus COX-1

| Bioactivities (796                                        | 5) Reactions (0) Substances (56) Targets (11) C | itations (377)                   |
|-----------------------------------------------------------|-------------------------------------------------|----------------------------------|
| DISPLAY: C<br>Structure                                   | Navigator AxisValues DataDensity DATA:          | ER: 0.0 D Exclude Exclude Legend |
| X-axis:<br><b>Targets</b><br>Y-axis:<br><b>Substances</b> | <ul> <li>cy clooxy genase 1</li> </ul>          | ه c clooxy genase 2              |
| 497341 💌                                                  | 5.9                                             | 9. Thumbnail Panel X 🖈           |
| 2146626                                                   |                                                 |                                  |
| 2140030 E                                                 | 5.0                                             |                                  |
| 5000309                                                   | 5.0                                             |                                  |
| 7400745                                                   | 5.7                                             | 9.                               |
| 7400715                                                   | 5.5                                             |                                  |
| 7495520                                                   | 5.5                                             | 10                               |
| 9260007                                                   | 5,5<br>E 7                                      |                                  |
| 8706634                                                   |                                                 | 3.                               |
| 9019027                                                   | 4.5                                             | 3.                               |
| 9020949                                                   | 1                                               |                                  |
| 9217946                                                   | 1                                               | 9                                |
| 9226163                                                   | 4.5                                             | 9,3                              |
| 9418980 💌                                                 | 1                                               | 10.2                             |
| 9421133 💌                                                 | 1                                               | 10.6                             |
| 9421235 💌                                                 | 1                                               | 10                               |
| 9421809 💌                                                 | 1                                               | 10                               |
| 9423250 💌                                                 | 1                                               | 9.4                              |
| 9423969 💌                                                 | 1                                               | 10.7                             |
| 9424906 💌                                                 | 1                                               | 9.4                              |
| 9424992 💌                                                 | 5.1                                             | 10.7                             |
| 9426350 💌                                                 | 1                                               | 10.7                             |
| 9426436 💌                                                 | 1                                               | 10.2                             |
| 9426520 💌                                                 | 1                                               | 11.2                             |
| 9427586 💌                                                 | 1                                               | 9.8                              |
| 9427985                                                   | 1                                               | 9.7                              |

Step 9 : Sort compounds by descending bioactivities on COX-2

Click on the COX-2 button 🖃 and select "sort descending on this column" See Below.

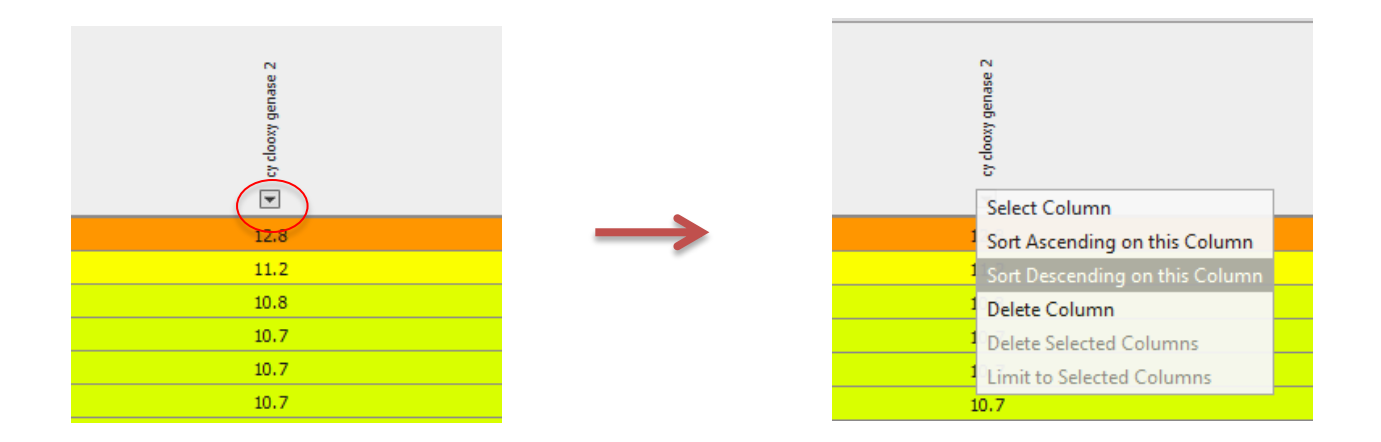

The most potent COX-2 inhibitors will be on the top of the Heatmap.

| Bioactiv                                                | rities (  | 796)       | Re       | action      | s (0)      |        | Subs        | tand              | es (56)          | Tar    | gets | (11) |   | Citat   | ions (     | 377)   | _ |      |       |   |   |             |                                        |       |      |      |                  |   |   |      |                   |
|---------------------------------------------------------|-----------|------------|----------|-------------|------------|--------|-------------|-------------------|------------------|--------|------|------|---|---------|------------|--------|---|------|-------|---|---|-------------|----------------------------------------|-------|------|------|------------------|---|---|------|-------------------|
| DISPLAY:                                                | Struct    | )<br>ure N | avigator | x;<br>AxisV | y<br>alues | Data D | v<br>ensity | ,                 | SELECTE<br>DATA: | mit to | Exc  | lude | F | FILTER: | 0.0<br>mir | )<br>' |   | pX V | alue: |   | 7 | 15.0<br>max |                                        | Apply |      | GoST | clude<br>'AR dat | a |   | Lege | nd                |
| X-axis:<br><b>Targets</b><br>Y-axis:<br><b>Substa</b> i | s<br>nces |            |          |             |            |        |             | C clooxy genase 1 |                  |        |      |      |   |         |            |        |   |      |       |   |   |             | <ul> <li>cy clooxy genase 2</li> </ul> |       |      |      |                  |   |   |      |                   |
| 4-hydro                                                 |           |            |          |             |            |        |             | 5.8               | 3                |        |      |      |   |         |            |        |   |      |       |   |   | 1           | 2.8                                    | Thum  | bnai | Pane | el               |   |   | х    | *                 |
| 2-[4-(a                                                 |           |            |          |             |            |        |             | 1                 |                  |        |      |      |   |         |            |        |   |      |       |   |   | 1           | 1.2                                    |       |      |      |                  |   |   |      | $\overline{\cap}$ |
| N-[4-[5                                                 |           |            |          |             |            |        |             | 5.5               | ,                |        |      |      |   |         |            |        |   |      |       |   |   | 1           | 0.8                                    |       |      |      |                  |   |   |      |                   |
| 3-(4-flu                                                |           |            |          |             |            |        |             | 5.0               | 1                |        |      |      |   |         |            |        |   |      |       |   |   | 1           | 0.7                                    |       | _    | _    |                  |   |   |      |                   |
| 2-(4-ami                                                |           |            |          |             |            |        |             | 1                 |                  |        |      |      |   |         |            |        |   |      |       |   |   | 1           | 0.7                                    |       | _    |      |                  |   |   |      |                   |
| H-Trp-T                                                 |           |            |          |             |            |        |             | 4.3               | 2                |        |      |      |   |         |            |        |   |      |       |   |   | 1           | 0.7                                    |       |      |      |                  |   |   |      |                   |
| 2-(4-me                                                 |           |            |          |             |            |        |             | 1                 |                  |        |      |      |   |         |            |        |   |      |       |   |   | 1           | 0.6                                    |       | _    | _    |                  |   |   |      |                   |
| 2-(4-Me                                                 |           |            |          |             |            |        |             | 1                 |                  |        |      |      |   |         |            |        |   |      |       |   |   | 1           | 0.2                                    |       |      |      |                  |   |   |      |                   |
| 2 <b>-(</b> 4-ami                                       |           |            |          |             |            |        |             | 1                 |                  |        |      |      |   |         |            |        |   |      |       |   |   | 1           | 0.2                                    |       | -    | _    |                  |   |   |      |                   |
| 2-(4-me                                                 |           |            |          |             |            |        |             | 1                 |                  |        |      |      |   |         |            |        |   |      |       |   |   |             | 10                                     |       |      |      |                  |   |   |      |                   |
| 2-(4-ami                                                |           |            |          |             |            |        |             | 1                 |                  |        |      |      |   |         |            |        |   |      |       |   |   |             | 10                                     |       |      |      |                  |   |   |      |                   |
| N-cyclop                                                |           |            |          |             |            |        |             | 1                 |                  |        |      |      |   |         |            |        |   |      |       |   |   |             | 10                                     |       |      |      |                  |   |   |      |                   |
| 8796634                                                 |           |            |          |             |            |        |             | 4.                | 5                |        |      |      |   |         |            |        |   |      |       |   |   |             | 9.9                                    |       |      |      |                  |   |   |      |                   |
| 2-(4-ami                                                |           |            |          |             |            |        |             | 1                 |                  |        |      |      |   |         |            |        |   |      |       |   |   |             | 9.8<br>. 7                             |       |      |      |                  |   |   | -    |                   |
| 2-(4-me                                                 |           |            |          |             |            |        |             | 1                 |                  |        |      |      |   |         |            |        | _ |      | _     | _ | _ |             | 9.7<br>9.7                             |       | _    | _    | _                | _ | _ | _    |                   |
| 4-(2-hv                                                 |           |            |          |             |            |        |             | 5.1               | 1                |        |      |      |   |         |            |        |   |      |       |   |   |             |                                        |       |      |      |                  |   |   |      |                   |
| H-Trp-C                                                 |           |            |          |             |            |        |             | 5.3               | 2                |        |      |      |   |         |            |        |   |      |       |   |   |             | 9.7                                    |       |      |      |                  |   |   |      |                   |
| 2-pheny                                                 |           |            |          |             |            |        |             | 1                 |                  |        |      |      |   |         |            |        |   |      |       |   |   | 9           | 9.6                                    |       |      |      |                  |   |   |      |                   |
| N-(benz                                                 |           |            |          |             |            |        |             | 4.4               | 1                |        |      |      |   |         |            |        |   |      |       |   |   | 9           | 9.6                                    |       |      |      |                  |   |   |      |                   |
| 3 <b>-(4-(4-</b>                                        |           |            |          |             |            |        |             | 4.3               | 5                |        |      |      |   |         |            |        |   |      |       |   |   | 9           | 9.5                                    |       |      |      |                  |   |   |      |                   |
| 2-pheny                                                 |           |            |          |             |            |        |             | 1                 |                  |        |      |      |   |         |            |        |   |      |       |   |   | 9           | 9.5                                    |       |      |      |                  |   |   |      | U                 |

Bioactivities contain in the cell are displayed by clicking directly in the cell (Right click). The corresponding substances and bioactivities are then available on the screen.

|                                                                                                    | -axis: Targ                                                                     | jets                                                                                         |                   | Y-axis: Substan                                                                               | ices              | Select value type: MAX                                                                                 |                                             |                                  | 1 substances and 3 bioactivities            |      |        |                                                                                               |
|----------------------------------------------------------------------------------------------------|---------------------------------------------------------------------------------|----------------------------------------------------------------------------------------------|-------------------|-----------------------------------------------------------------------------------------------|-------------------|----------------------------------------------------------------------------------------------------|---------------------------------------------|----------------------------------|---------------------------------------------|------|--------|-----------------------------------------------------------------------------------------------|
|                                                                                                    |                                                                                 |                                                                                              |                   |                                                                                               | Hide              | CH <sub>3</sub><br>CH <sub>3</sub><br>CH <sub>3</sub><br>CH <sub>3</sub><br>CH <sub>3</sub><br>Details |                                             |                                  |                                             |      |        | Che<br>2-(4<br>Rez<br>Typ<br>Mol<br>Line<br>Mol<br>InC                                        |
| - (                                                                                                    |                                                                                 | ., - (-,                                                                                     |                   |                                                                                               |                   |                                                                                                    |                                             |                                  |                                             |      |        |                                                                                               |
| ▼ Druglik ★ Bioactive ★ In vite Quantitation                                                                             | ity<br>o: Efficacy (<br>ve Results                                              | (3)<br>Value                                                                                 |                   |                                                                                               | Tarnet            | Tarnet                                                                                                 |                                             |                                  |                                             |      |        |                                                                                               |
| ¥ Druglik<br>★ Bioactiv<br>★ In viti<br>Quantitati<br>Paramet                                                            | ity<br>o: Efficacy (<br>ve Results<br>er Value<br>(qual)                        | (3)<br>Value<br>(quant)                                                                      | Unit              | Target                                                                                        | Target<br>subunit | Target<br>Species                                                                                      | Tissue/Organ                                | Cell                             | Bioassay                                    | Dose | Effect | Reference                                                                                     |
| <ul> <li>➤ Druglik</li> <li>★ Bioactive</li> <li>★ In vite</li> <li>Quantitati</li> <li>Paramet</li> <li>IC50</li> </ul> | ity<br>o: Efficacy (<br>ve Results<br>er Value<br>(qual)                        | (3)<br>Value<br>(quant)<br>0.17                                                              | <b>Unit</b><br>nM | Target<br>Cydooxygenase<br>2                                                                  | Target<br>subunit | Target<br>Species<br>mouse                                                                             | Tissue/Organ<br>Peritoneal<br>cavity        | <b>Cell</b><br>Macrophage        | <b>Bioassay</b><br>Enzymology<br>inhibition | Dose | Effect | Reference<br>Bioorganic<br>Title/Abstr                                                        |
| ▼ Druglik ★ Bioactin ★ In vitic Quantitatin Parameter IC50                                                               | ity<br>o: Efficacy (<br>ve Results<br>er Value<br>(qual)<br>=                   | <ul> <li>3)</li> <li>Value<br/>(quant)</li> <li>0.17</li> <li>0.17</li> </ul>                | Unit<br>nM<br>nM  | Target<br>Cyclooxygenase<br>2<br>Cyclooxygenase<br>2                                          | Target<br>subunit | Target<br>Species<br>mouse                                                                             | <b>Tissue/Organ</b><br>Peritoneal<br>cavity | Cell<br>Macrophage<br>Macrophage | Bioassay<br>Enzymology<br>inhibition        | Dose | Effect | Referen<br>Bioorgania<br>Title/Abst<br>Current M<br>Title/Abst                                |
| ➤ Druglik ★ Bioactin ★ In vit: Quantitati Paramet IC50 IC50                                                              | ness<br>ity<br>o: Efficacy (<br>ve Results<br>er Value<br>(qual)<br>=<br>=<br>= | <ul> <li>(3)</li> <li>Value<br/>(quant)</li> <li>0.17</li> <li>0.17</li> <li>0.17</li> </ul> | Unit<br>nM<br>nM  | Target       Cyclooxygenase       2       Cyclooxygenase       2       Cyclooxygenase       2 | Target<br>subunit | Target<br>Species<br>mouse                                                                             | Tissue/Organ<br>Peritoneal<br>cavity        | Cell<br>Macrophage<br>Macrophage | Bioassay<br>Enzymology<br>inhibition        | Dose | Effect | Reference<br>Bioorganic<br>Title/Absti<br>Current M<br>Title/Absti<br>European<br>Title/Absti |

## For more information please Contact

#### **E-Customer Service**

Theodor-Heuss-Allee 108 60486 Frankfurt/Main, Germany Tel: +49-69-5050 4268

Email: pharmabiotechEH@elsevier.com